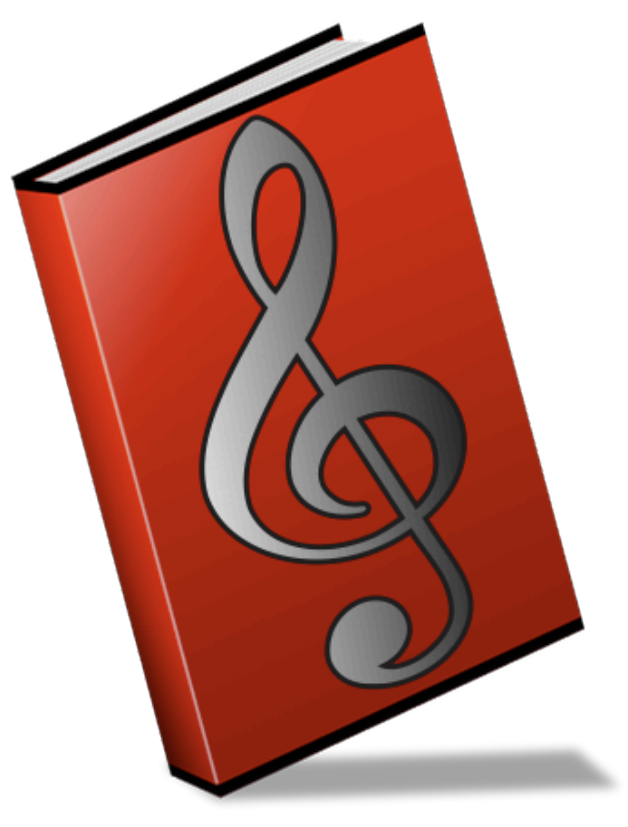

Music Binder 2 (c) VadeCreation

# Music Binder

# **Premiers pas avec Music Binder**

Bienvenue dans Music Binder 2. Vous lisez actuellement le guide de l'utilisateur. La barre d'outils démontre que le classeur actuellement ouvert est le classeur d'aide.

Tadoter sur

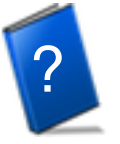

pour ouvrir un autre classeur.

Il y a 8 autres classeurs. Utilisez-les pour y placer vos fichiers PDF. Le premier classeur (classeur rouge) est le classeur maître.

= Classeur maître

Les fichiers PDF ajoutés à Music Binder sont entreposés dans le classeur maître. Utilisez le gestionnaire de fichiers intégré afin de déplacer ou copier vos fichiers PDF vers les autres classeurs.

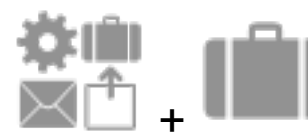

Tapoter sur + Impour accéder au gestionnaire de

fichiers.

Chaque classeur contient 10 onglets. Le premier onglet de chaque classeur contient tous les fichiers PDF et ne peut être modifié. Les 9 onglets supplémentaires de chaque classeur peuvent être utilisés pour créer des listes personnelles.

Sélectionner un onglet vide pour créer une liste (s.v.p., veuillez noter que cette fonction a été désactivée dans le classeur d'aide).

Si aucun fichier PDF n'est copié dans les classeurs 2 à 8, les fichiers PDF du classeur maître seront utilisés. Ceci vous permet de laisser tous vos fichiers PDF dans le classeur maître et d'utiliser les autres classeurs pour avoir des listes personnelles supplémentaires.

## **Régions invisibles et Gestes**

Les régions invisibles sont des parties de l'écran qui permettent de déclencher une action. Les plus grandes régions peuvent être configurées selon vos besoins.

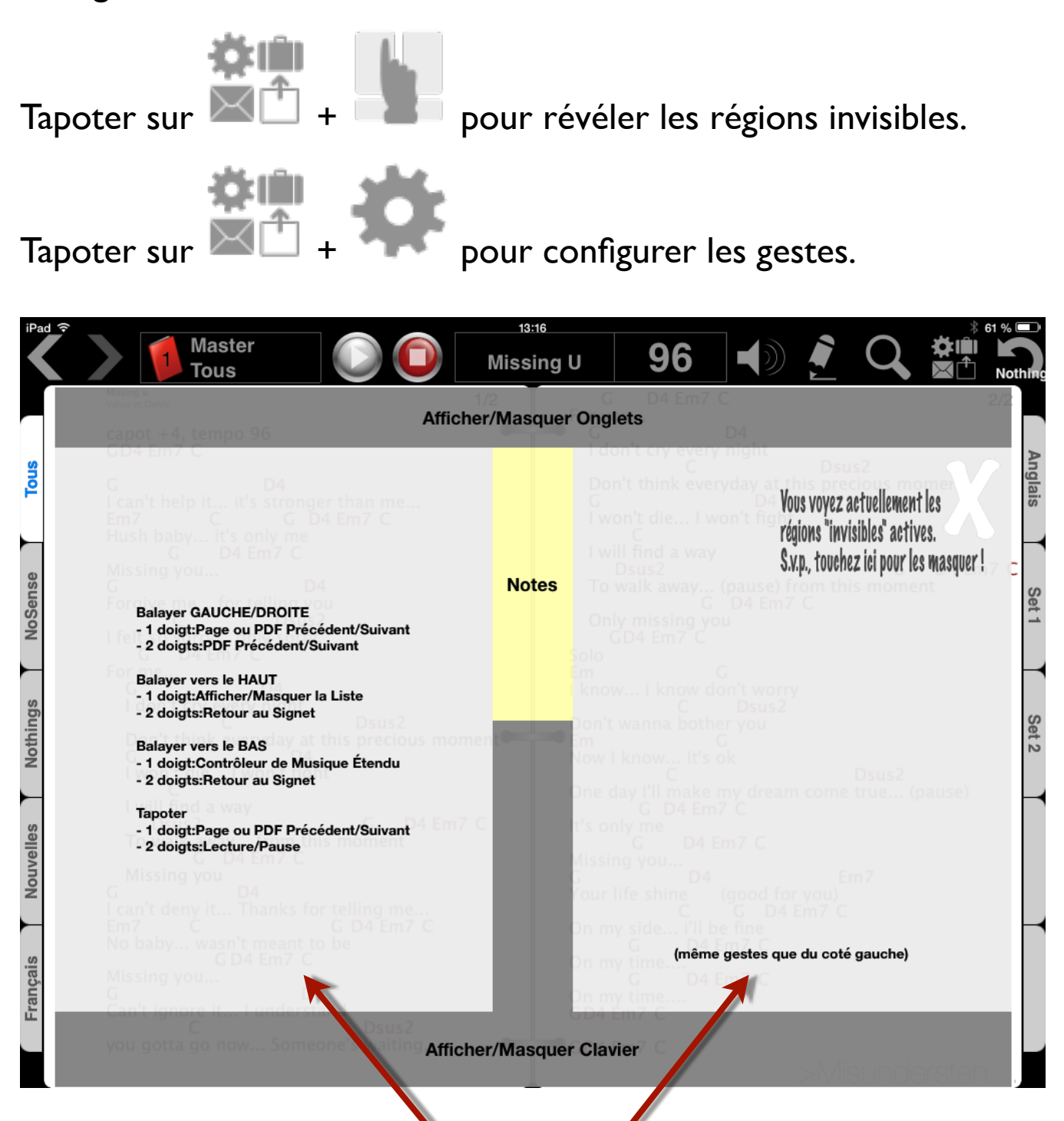

# Les gestes de ces régions peuvent être configurés

## **Barre d'outils**

Voici la liste des principales fonctionnalités de la barre d'outils. Veuillez noter que la barre d'outils peut être masquée uniquement en mode Portrait.

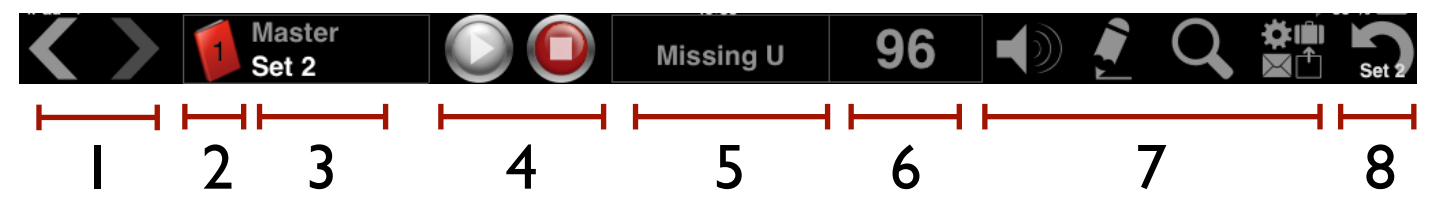

- Historique (Fonctionne comme les boutons qu'on retrouve dans les navigateurs Internet). Un PDF est conservé dans l'historique lorsqu'il est affiché pendant au moins 2 secondes.
- 2. Classeur courant. Tapoter pour ouvrir un autre classeur.
- 3. Onglet courant. Tapoter pour afficher la liste des pièces.
- 4. Démarrer/Arrêter la lecture du morceau correspondant.
- 5. Pièce courante. Tapoter pour démarrer/arrêter le métronome visuel.

Lorsque le métronome est arrêté: Balayer pour démarrer le métronome pour 8 battements. Lorsque le métronome est en fonction: Balayer pour basculer vers les différents modes.

- 6. Tempo. Tapoter pour régler le tempo.
- 7. Boutons Volume, Notes, Zoom et Autres Fonctionnalités.
- 8. Liste maîtresse. Tapoter pour aller à la dernière ou l'avantdernière pièce de la liste maîtresse.

#### Pour définir la liste maîtresse:

- 1. Sélectionner un onglet pour afficher la liste
- 2. Tapoter sur

## Onglets

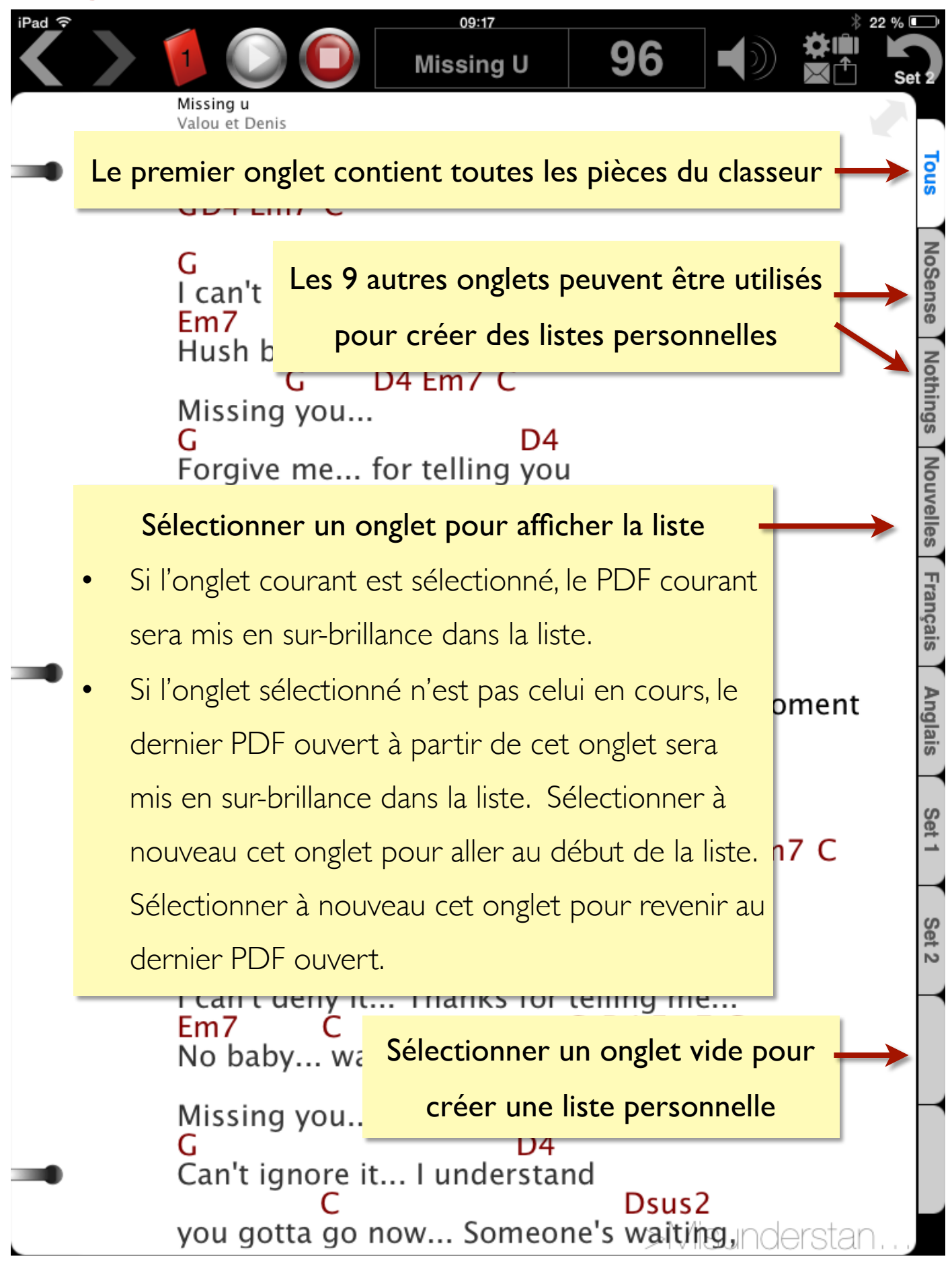

# Liste des pièces

Sélectionner un onglet pour afficher la liste des pièces de ce dernier.

Balayer vers le haut\* pour afficher/masquer rapidement la liste.

(\* un geste différent peut être configuré dans les réglages)

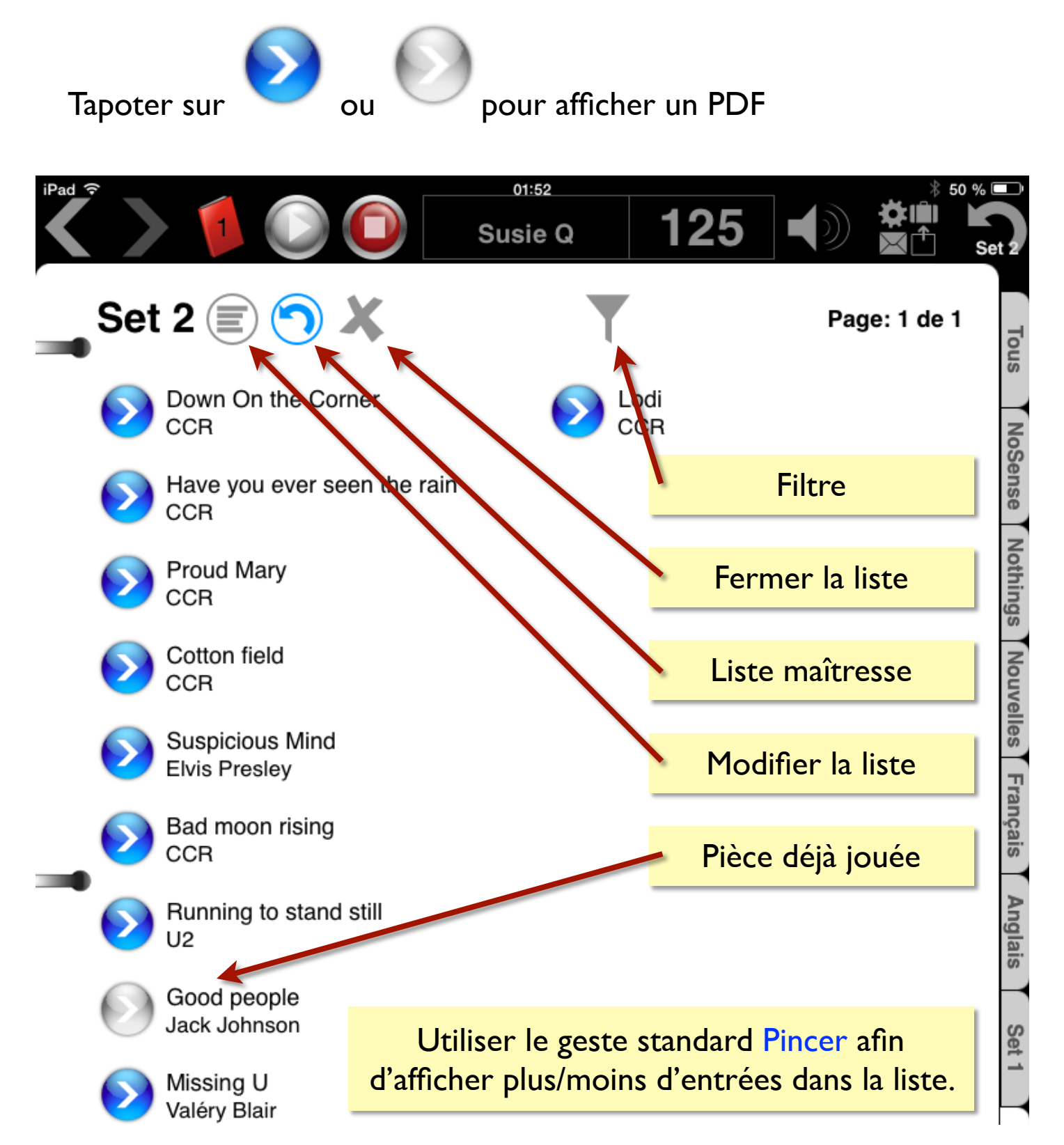

# **Listes Personnelles**

9 listes personnelles peuvent être créées dans chaque classeur. Pour créer une nouvelle liste, sélectionner un onglet vide.

Pour modifier une liste existante:

1. Sélectionner l'onglet correspondant

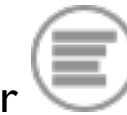

2. Tapoter sur

La fenêtre permettant de gérer une liste contient une boîte de saisie texte ainsi que la liste de tous les fichiers PDF disponibles.

L'utilisation d'une boîte de saisie texte permet aux musiciens de construire rapidement une liste avant une performance et permet également de créer facilement une collection de pièces à partir de mots clés.

Exemple I : Créez rapidement une liste personnelle

#### Je désire créer une liste contenant:

- Hotel California (Eagles)
- Suspicious Mind (Elvis)
- Cross Road (Cream)
- One (U2)

Il me suffit d'entrer ces termes dans la boîte de saisie:

hote

susp

cros

One

Ensuite, je touche Générer afin de valider mes termes.

Music Binder utilisera mes termes afin de générer ma liste. Tous les termes valides seront remplacés par:Titre & Artiste.

# Listes Personnelles (suite)

Exemple 2 : Créer une collection

Je désire créer une collection Rock.

Il me suffit d'entrer ces termes dans la boîte de saisie: hendrix beatles stones

Maintenant, je ne toucherai PAS Générer pour valider mes termes. Je vais simplement toucher Appliquer pour sauvegarder mes changements et fermer la fenêtre.

De cette façon, si, par exemple, j'ajoute un nouveau PDF pour une pièce des Beatles, Music Binder va ajouter automatiquement le nouveau PDF à ma collection..

Exemple 3 : Créer une liste à partir de PDF disponibles

Tapoter sur les fichiers PDF de la liste afin de les ajouter à la liste personnelle.

Astuces:

Pour exclure temporairement un PDF faisant partie d'une liste, on peut simplement placer un "x" avant son titre dans la boîte de saisie.

Il est possible d'utiliser copier/coller dans la boîte de saisie.

# Ajouter des PDF avec iTunes

La façon la plus simple d'ajouter une grande quantité de fichiers PDF à Music Binder est d'utiliser iTunes en suivant ces étapes:

**iTunes I2** (svp, voir page suivante pour versions antérieures)

- I. Branchez votre iPad à votre ordinateur
- 2. Lancez iTunes sur votre ordinateur
- Cliquez sur le petit icône iPad situé dans le coin supérieur gauche, comme si vous vouliez ajuster les réglages pour la synchronisation
- 4. Cliquez sur le bouton "Apps" situé sous l'info iPad dans la barre latérale gauche
- 5. Faites défiler la fenêtre principale jusqu'à "File Sharing"
- 6. Choisissez Music Binder dans la liste des apps
- 7. Cliquez "Ajouter…" dans la boîte située à droite pour ouvrir le navigateur de fichiers
- 8. Choisissez un ou plusieurs fichiers PDF avec le navigateur de fichiers
- 9. Le transfert vers votre iPad va démarrer automatiquement et une jauge de progression apparaîtra en haut de la fenêtre iTunes
- 10. Lorsque le transfert est terminé, vous pouvez débrancher votre iPad et lancer Music Binder

## Ajouter des PDF à partir de Mail ou autres Apps

Il est possible d'ajouter des PDF à Music Binder à partir de toutes les Apps qui supportent la fonctionnalité "Ouvrir avec…". Avec Mail, il suffit de toucher la pièce jointe (pendant environ une seconde), choisir "Ouvrir avec…" puis "Music Binder". Le PDF sera ajouté directement à Music Binder.

# Ajouter des PDF avec iTunes

#### iTunes II ou version antérieures

- I. Branchez votre iPad à votre ordinateur
- 2. Lancez iTunes sur votre ordinateur
- 3. Sélectionnez votre iPad dans la liste des appareils, comme si vous vouliez ajuster les réglages pour la synchronisation
- 4. Cliquez sur le bouton "Apps" qui est situé près du haut et au centre de la fenêtre iTunes
- 5. Faites défiler la fenêtre principale jusqu'à "File Sharing"
- 6. Choisissez Music Binder dans la liste des apps
- 7. Cliquez "Ajouter…" dans la boîte située à droite pour ouvrir le navigateur de fichiers
- 8. Choisissez un ou plusieurs fichiers PDF avec le navigateur de fichiers
- 9. Le transfert vers votre iPad va démarrer automatiquement et une jauge de progression apparaîtra en haut de la fenêtre iTunes
- 10. Lorsque le transfert est terminé, vous pouvez débrancher votre iPad et lancer Music Binder

## Comment le titre et l'artiste sont déterminés?

Le titre, l'artiste et le commentaire sont déterminés en fonction du nom de vos fichiers PDF.

- Les caractères placés devant ( sont utilisés pour former le titre.
- Les caractères placés entre ( et ) sont utilisés pour former l'artiste.
- Les caractères placés après ) sont utilisés pour former le commentaire.

Exemple:

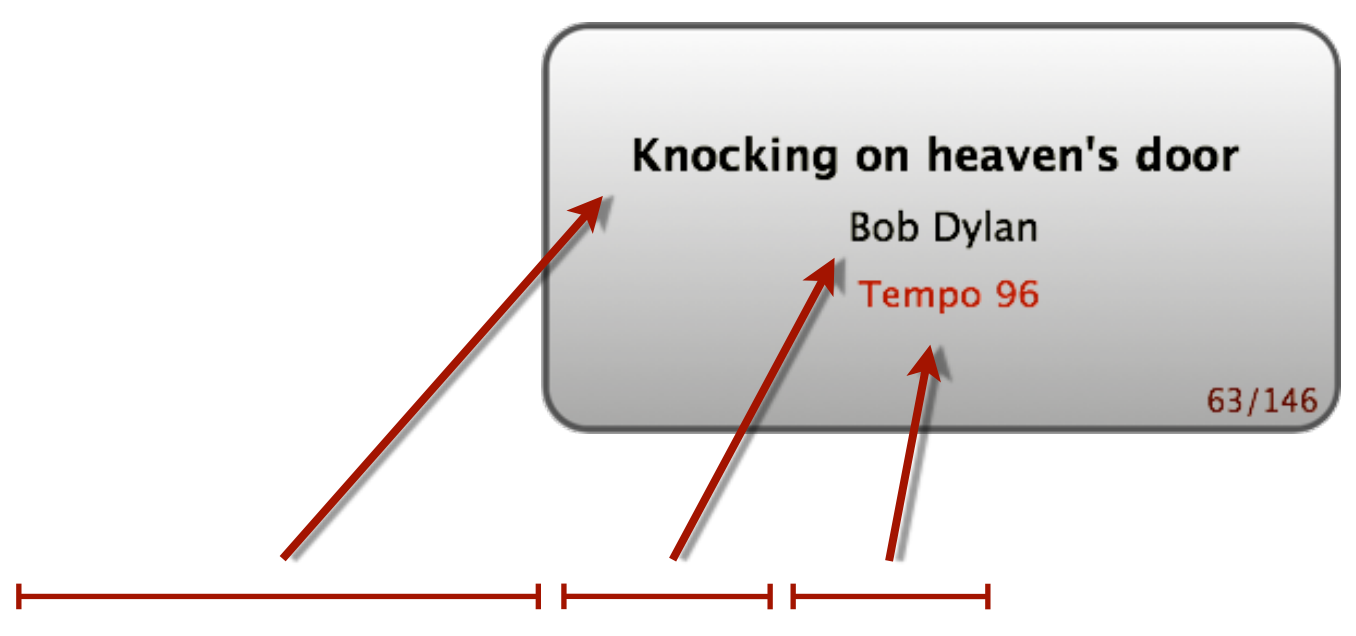

Knocking on heaven's door (Bob Dylan) Tempo 96.PDF

Le gestionnaire de fichiers intégré peut être utilisé pour renommer facilement plusieurs fichiers PDF à la fois. À titre d'exemple, vous pourriez sélectionner plusieurs fichiers PDF et assigner un même artiste en une seule opération.

Tapoter sur + pour accéder au gestionnaire de fichiers.

## **Rechercher un PDF**

Music Binder est <u>toujours en mode "Recherche"</u>. Tapez simplement quelques caractères sur le clavier de recherche afin d'aller au premier fichier PDF dont le titre ou l'artiste débute par la chaîne de caractères spécifiée.

- Possibilité d'entrer 10 caractères consécutifs.
- Le positionnement est effectué selon l'ordre du tri.
- Le clavier de recherche peut être utilisé pour vous positionner sur un titre ou un artiste spécifique dans la liste.

## **Exemples:**

- Entrer HOT pour aller à Hotel California
- Entrer **THEG** pour aller à *The Gambler*
- Régler le tri sur "Artiste" puis entrer **U2** pour aller à la première pièce du groupe U2

Le tri peut être réglé en utilisant la touche Tri sur le clavier de recherche.

La recherche est toujours effectuée sur tous les fichiers PDF du classeur même si un onglet est sélectionné. Cela évite d'avoir à sélectionner l'onglet Tous pour retrouver une pièce qui ne fait pas partie de l'onglet en cours.

Si vous désirez rechercher une chaîne à travers tous les titres, artistes, commentaires et **même les notes**, vous pouvez utiliser le Filtre.

Pour utiliser le Filtre:

- I. Sélectionner un onglet pour afficher la liste
- 2. Tapoter sur

## Filtre

Le Filtre peut être utilisé pour rechercher des pièces à travers toutes les pièces du classeur courant. Le Filtre effectue la recherche parmis tous les titres, artistes, commentaires et <u>même les notes</u>.

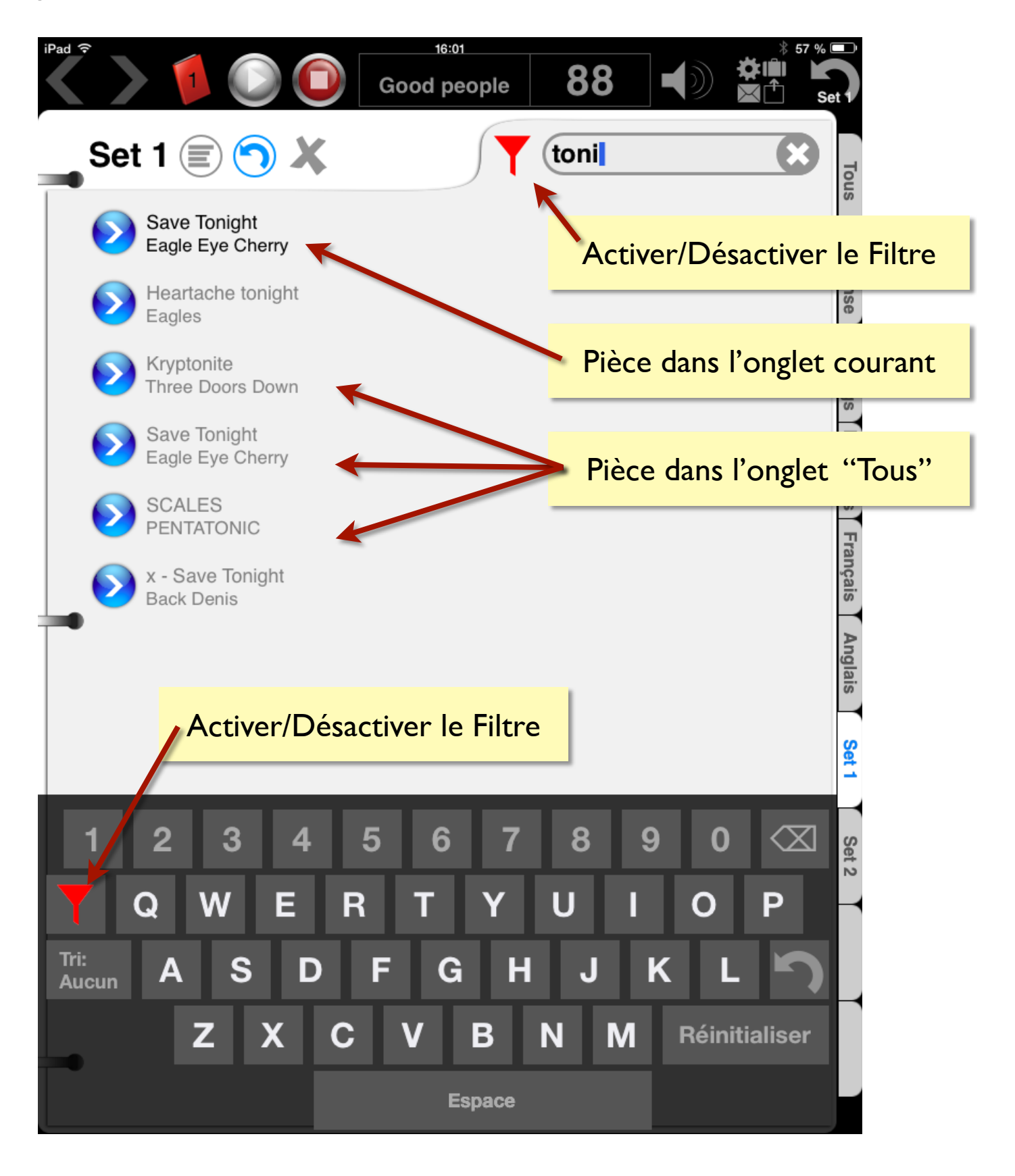

# Jouer une demande spéciale

Music Binder se souvient automatiquement des deux derniers fichiers PDF qui ont été affichés à partir de la liste maîtresse.

Lorsque la liste maîtresse est sélectionnée:

- I. Rechercher n'importe quel PDF
- 2. Jouer votre demande spéciale
- 3. Tapoter sur vour revenir à la liste maîtresse

#### Pour définir la liste maîtresse:

- 1. Sélectionner un onglet pour afficher la liste
- 2. Tapoter sur

## Jouer une demande spéciale à partir du Filtre

Lorsqu'une pièce de l'onglet Tous est affichée à partir du Filtre, l'onglet Tous devient rouge. Dans ce cas, il suffit de toucher cet onglet pour revenir au Filtre.

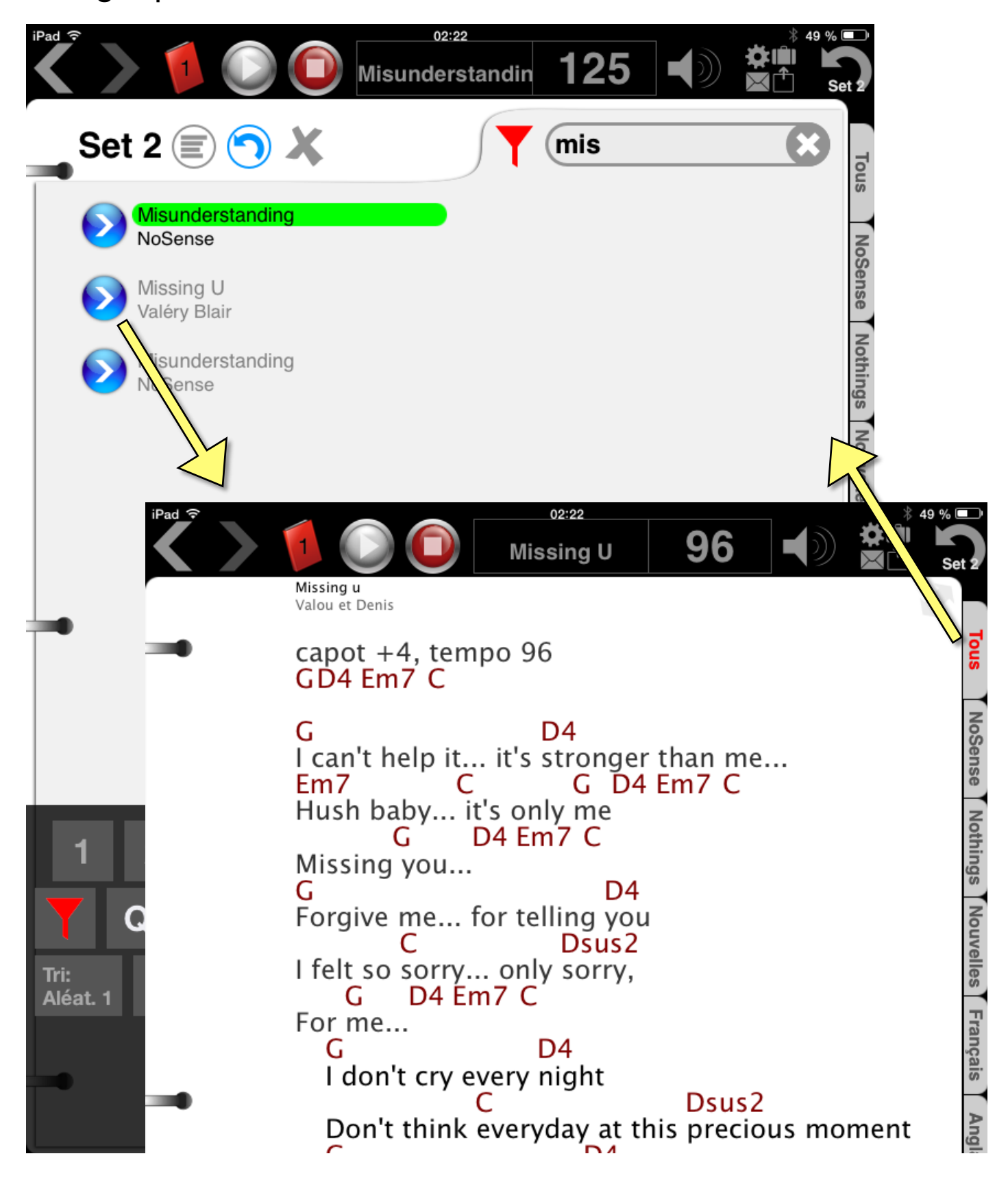

## Notes

Une note peut être créée pour chaque PDF.

Les notes sont sauvegardées dans des fichiers textes (.TXT) en utilisant le même nom que le PDF correspondant. Vous pouvez donc récupérer vos notes avec iTunes.

Vous pouvez configurer Music Binder afin qu'il affiche automatiquement les notes.

Pour afficher les notes automatiquement:

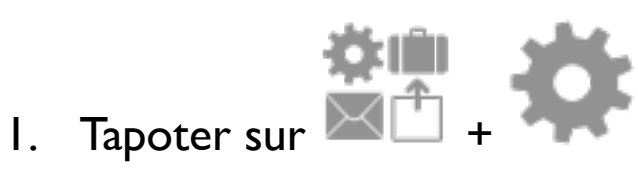

- 2. Sélectionner l'onglet Général
- 3. Activer la fonction Afficher automatiquement les notes

La note est affichée automatiquement uniquement si des caractères (autres que le tempo) sont trouvés sur la première ligne de la note.

## Lecture des morceaux de votre librairie Musique

Tapoter sur pour débuter la lecture.

Music Binder effectue 5 tentatives de recherche afin de déterminer le morceau correspondant dans votre librairie.

| Tentatives de recherche effectuées (par priorité) |                                                                                                    |  |
|---------------------------------------------------|----------------------------------------------------------------------------------------------------|--|
| 1                                                 | Titre + Auteur + Genre = «BACKING TRACK»                                                                                                    |  |
|                                                   | Si vous avez des entrées en double dans votre librairie (une pour la version originale et une pour accompagnement), il est possible de forcer la sélection de la version d'accompagnement en réglant le genre à «BACKINGTRACK» dans iTunes. |  |
| 2                                                 | Titre (correspondance exacte) + «Binder»                                                                                                    |  |
|                                                   | Il est possible de forcer la sélection d'un morceau spécifique en saisissant le mot « <b>Bindor</b> » dans les infos du morceau dans iTunes                                                                                                 |  |
|                                                   | (exemple: champ commentaires).                                                                                                    |  |
| 3                                                 | Titre + Auteur                                                                                                    |  |
| 4                                                 | Titre (correspondance exacte)                                                                                                    |  |
| 5                                                 | Titre                                                                                                    |  |

Le gestionnaire de fichiers intégré peut être utilisé pour renommer un PDF en utilisant les infos du morceau en cours dans Musique.

Pour ce faire:

fichiers.

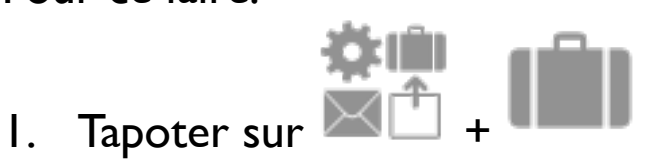

pour ouvrir le gestionnaire de

2. Tapoter sur le bouton Remplir de iPod

# Contrôleur Musique étendu

Toucher

pendant 2 secondes pour afficher le contrôleur.

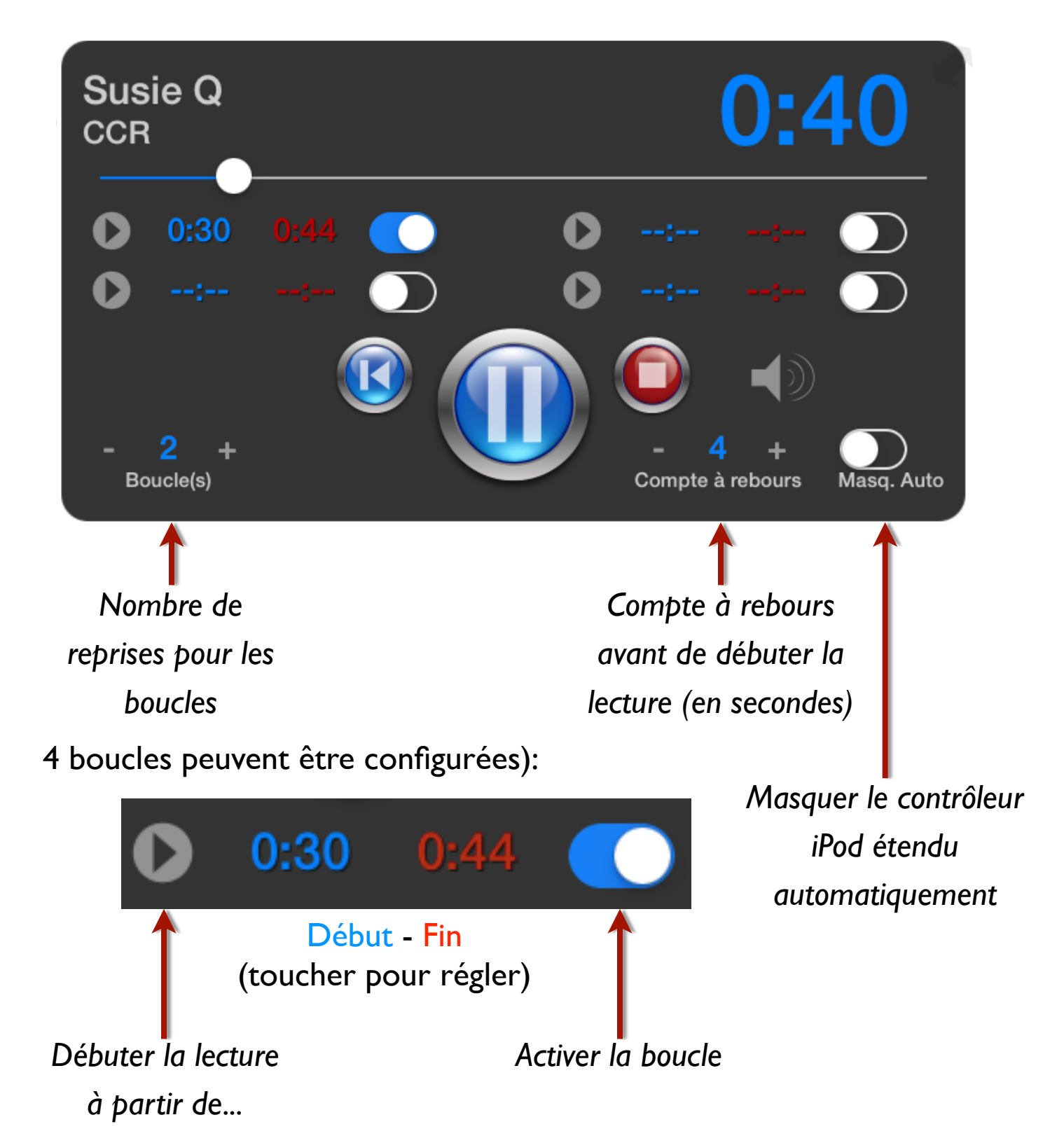

Les temps (début et fin) sont automatiquement sauvegardés.

#### Lecture en continu

#### Pour activer la lecture en continu:

I. Tapoter sur 🖾

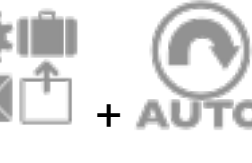

2. Tapoter sur ver sur pour débuter la lecture

#### **Fonctionnement:**

- À la fin du morceau en cours de lecture, le fichier PDF suivant s'affichera automatiquement et la lecture du morceau correspondant débutera.
- Si vous affichez vous-même un fichier PDF différent avant que la lecture ne se termine, la lecture se fera plutôt en fonction du fichier PDF que vous venez d'afficher.
- Pour forcer Music Binder à revenir automatiquement à la liste maîtresse lorsque le morceau en cours de lecture ne fait pas partie de cette dernière:

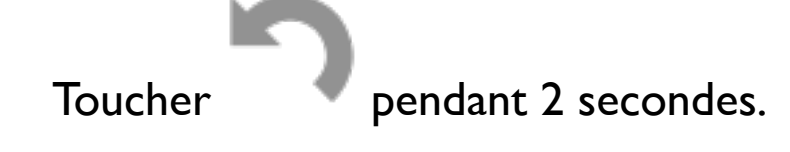

Si vous désirez suspendre temporairement la lecture en continu, il suffit d'afficher la liste des pièces. Dans ce cas, la lecture du morceau en cours se terminera sans débuter automatiquement la lecture d'un autre morceau.

# Pièces déjà jouées

Lorsqu'une pièce a été affichée pendant au moins 20 secondes, cette pièce est considérée "Déjà Jouée". Dans ce cas, un bouton Flèche gris sera affiché pour cette pièce dans la liste des pièces. Les statuts "Déja jouée" sont réinitialisés à l'ouverture d'un classeur.

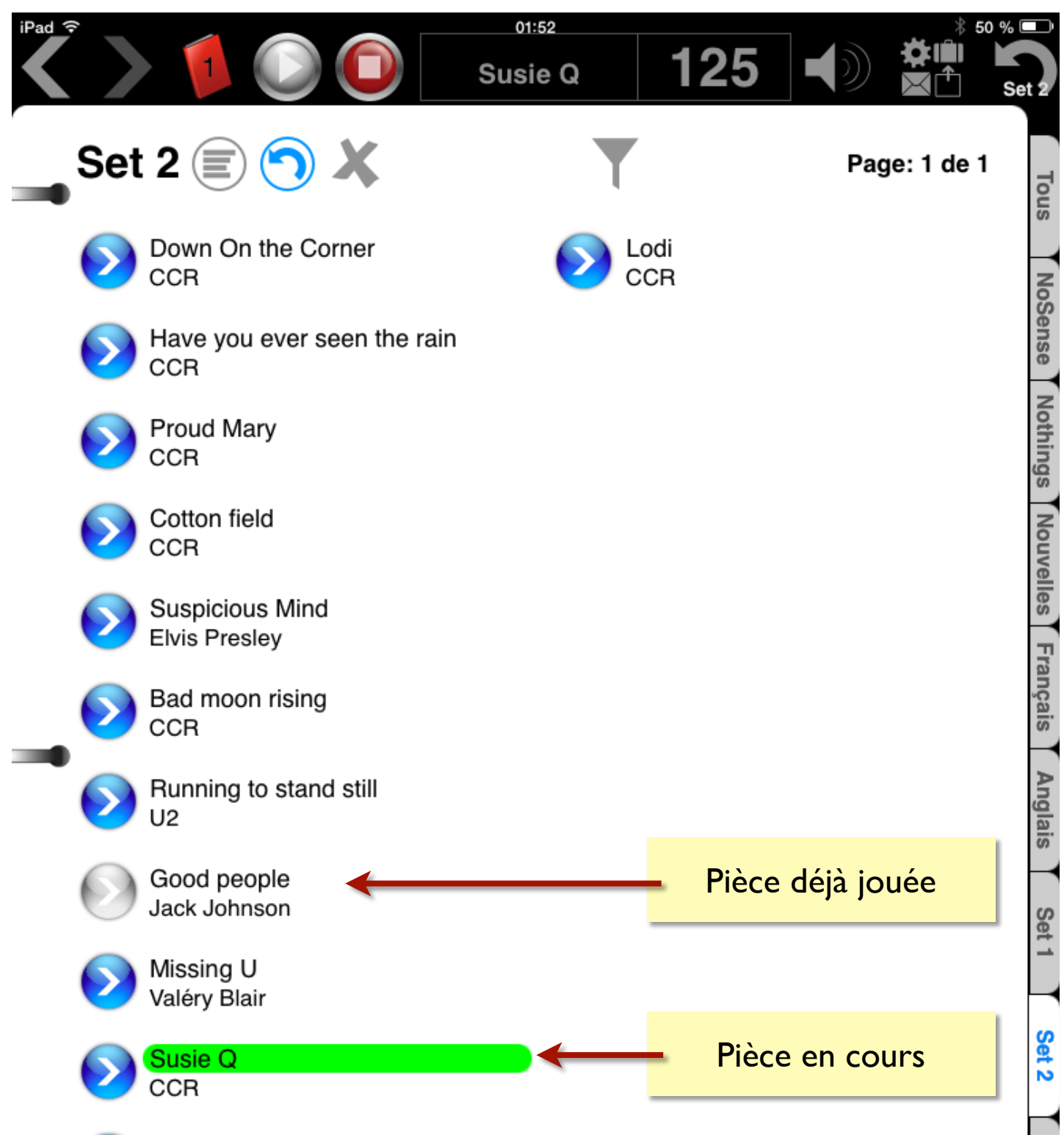

# Gestionnaire de fichiers intégré

## **Pour gérer vos PDF dans Music Binder:**

I) Rechercher le fichier PDF à traiter (optionnel)

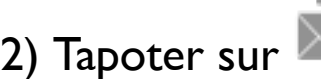

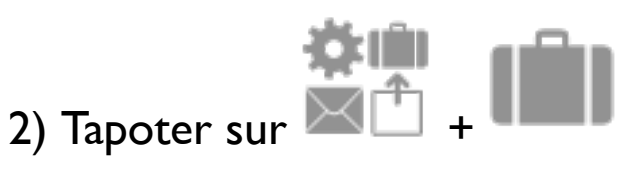

## Le gestionnaire de fichiers contient deux sections:

- Détails du fichier PDF actuellement sélectionné

- Liste de tous les fichiers PDF (triée par nom de fichier)

Vous pouvez utiliser la liste pour sélectionner un fichier PDF.

#### Pour renommer le fichier PDF sélectionné:

- I) Modifier le titre, l'artiste, le commentaire et le commentaire invisible.
- 2) Tapoter sur le bouton Renommer PDF

Music Binder construit automatiquement le nouveau nom de fichier en fonction des informations spécifiées (titre, artiste, ...). Comme pour tous les autres champs, le commentaire invisible peut être utilisé pour la création de listes personnelles mais ce champ n'est pas visible dans la fenêtre d'informations.

Vous pouvez utiliser le bouton Remplir de iPod pour remplir automatiquement le titre et l'artiste en fonction du morceau en cours de lecture dans l'application Musique.

# Gestionnaire de fichiers intégré (suite)

## Pour supprimer le fichier PDF sélectionné:

- I) Tapoter sur le bouton Supprimer PDF
- 2) Confirmer la suppression

#### Déplacer PDF et Copier PDF:

Par défaut, les 8 classeurs de couleur contiennent tous les fichiers PDF du classeur maître (classeur I).

Les classeurs 2 à 8 peuvent avoir leurs propres fichiers PDF.

#### Exemple

#### Si vous déplacez un fichier PDF du classeur 1 au classeur 2:

- Ce fichier PDF ne sera plus affiché dans le classeur l
- Le classeur 2 va désormais contenir qu'un seul fichier PDF
- Un symbole + sera affiché sur le classeur 2:

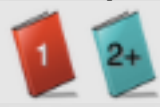

## Si vous re-déplacez le PDF du classeur 2 vers le classeur 1:

- Le classeur 2 va désormais afficher tous les fichiers PDF (car ce classeur ne contient plus de fichiers PDF)
- Le symbole + ne sera plus affiché sur le classeur 2:

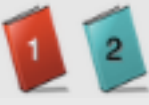

## Zoom - Paysage

Pour activer le zoom demi-page, vous pouvez:

- tapoter sur le bouton
- utiliser le geste standard Pincer,
- utiliser le geste de votre choix (voir réglages de Music Binder)
- ou utiliser un appareil bluetooth (exemple: Airturn BT-105).

| iPa              | ad ? 09:18                                                                                                    | Ē           |
|------------------|----------------------------------------------------------------------------------------------------|-------------|
|                  | K Naster 🛛 💭 问 Missing U 96 🗐 🌶 🔍 雄 🖬                                                                             | at 2        |
|                  | Missing u<br>Valou et Denis                                                                                       |             |
| Tous             | capot +4, tempo 96<br>GD4 Em7 C                                                                                   | Anglais     |
| Nothings NoSense | G D4<br>I can't help it it's stronge<br>Em7 C G D4<br>Hush baby it's only me<br>G D4 Em7 C<br>Missing you<br>G D4 | Set 1 Set 2 |
|                  | Forgive me fo Pincer pour activer/désactiver le                                                                   |             |
| Nouvelles        | I felt so only so zoom demi-page                                                                                  |             |
| nçais            | G D4<br>I don't cry every night                                                                                   |             |
| Fra              | Don't think everyday at this precious moment                                                                      |             |
|                  | Le marqueur demi-page ainsi que le fond gris                                                                      |             |
|                  | peuvent être configurés dans les réglages.                                                                        |             |

## Zoom - Portrait

#### Utilisez le geste standard Pincer afin d'activer le Zoom.

#### Vous pouvez utiliser le Zoom afin de rogner vos pièces.

Les réglages du Zoom sont sauvegardés pour chaque PDF. Après avoir sauvegardé vos réglages, veuillez vérifier toutes les pages du PDF en cours car les réglages pour un PDF s'appliquent à toutes ses pages. Les réglages Zoom sont également utilisés pour l'affichage en mode Paysage (2 pages et Zoom Demi-Page).

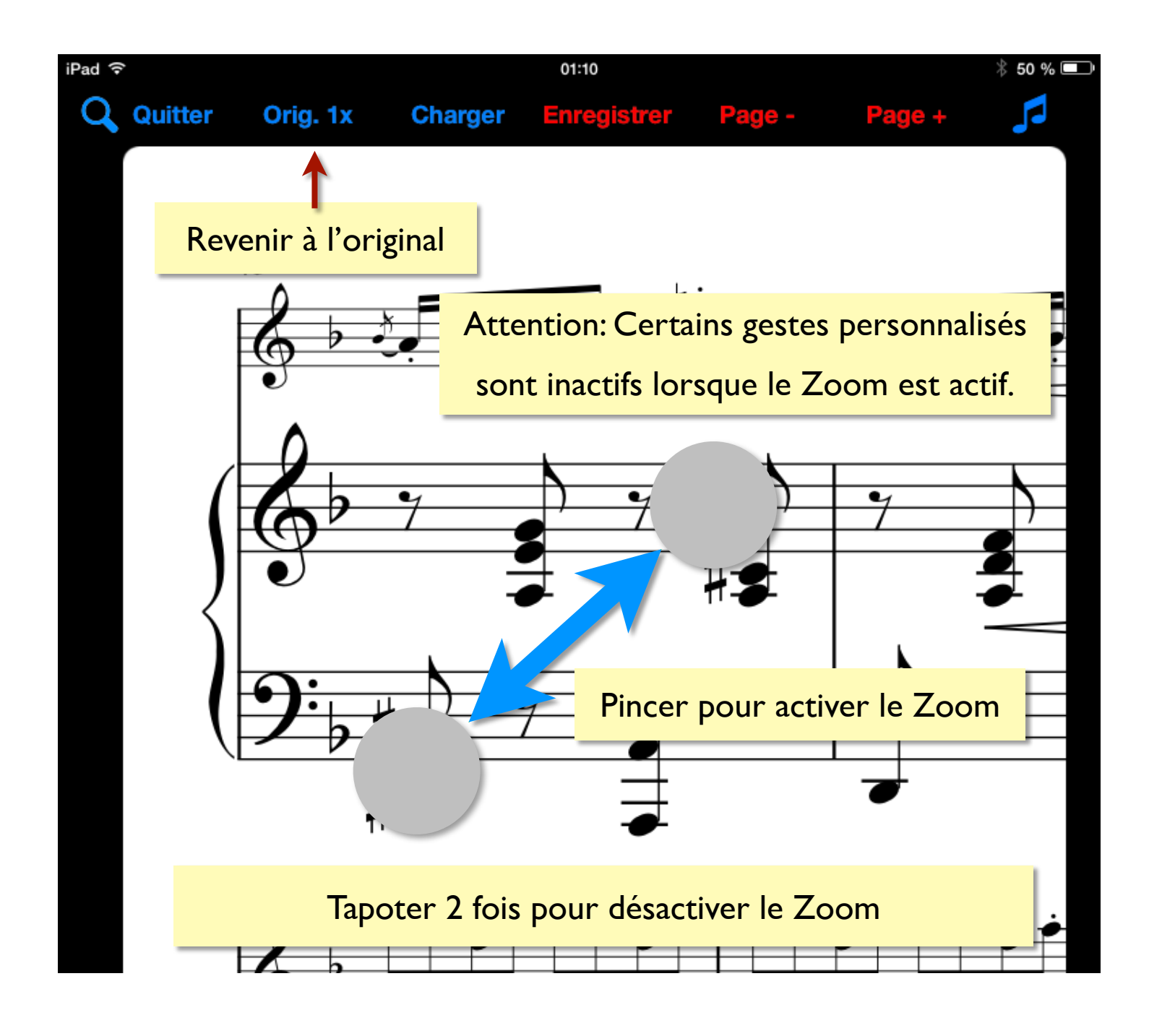

## Support / Suggestion de fonctionnalités

Si vous désirez avoir de l'aide, du support ou si vous désirez me faire part d'une suggestion:

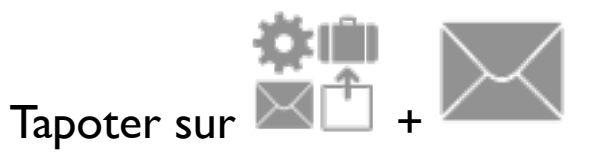

## Remerciements

J'aimerais profiter de l'occasion pour remercier tous les utilisateurs pour leurs commentaires et leurs suggestions.

Également un gros merci aux beta-testeurs de Music Binder: Dan Rutledge, Yvon Ravary, Michel Gratton et Éric Pedneault.

Également un merci très spécial à ma femme Valéry pour son support et pour toutes les heures qu'elle consacre à ce projet. Music Binder est "son" application et elle garde l'oeil bien ouvert lorsque j'effectue des mises à jour.

Amusez-vous!

Denis

## Témoignage / Recommandation

"Binder is intuitive and flexible which allows me to focus on delivering a great show. It's simply awesome.", **Dan Rutledge, www.DanRutledge.com**